## Boosting

Search boosting allows hub administrators to move categories of matching results higher or lower in Solr search results.

Note: your hub must have Solr installed and enabled as boosting only affects Solr search results.

To create a boost follow the steps below:

- 1. Access your hub's administrator portal
- 2. Click on Search under the Components drop-down menu
- 3. Click on the Boosts tab under the component title bar
- 4. Click on the plus in the upper right hand corner
- 5. Select a category from the Type drop-down
- 6. Enter a number for the boost strength
  - 1. Positive value moves matching results higher
  - 2. Negative value moves matching results lower
- 7. Save the boost

1.

1.

1.